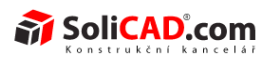

### Postup instalace a registrace 3DCreate 2014 a doplňků

## Obsah

| Instalace a registrace 3DCreate 2012                      | 1 |
|-----------------------------------------------------------|---|
| Registrace na stránkách Visual Components                 | 7 |
| Postup registrace impotortování CAD souborů               | 9 |
| Postup instalace a registrace doplňku Staubli Controler12 | 2 |

## Instalace a registrace 3DCreate 2014

 Otevřete si stránky <u>http://www.visualcomponents.com/Downloads</u> a stáhněte si zakoupenou verzi programu a doplňků (Add-ons). Pro doplněk importu CAD formátů není zvláštní instalační soubor. Licence se aktivuje přímo v softwaru pod Menu Tools-Options-Licenses. Vyberte "Add product key" k vložení licence pro import CAD formátů a aktivujte ji automaticky (viz postup níže v návodu).

|   |          |         | 3D Simu | 3D Simulation Software by Visual Components |  |
|---|----------|---------|---------|---------------------------------------------|--|
| S | OLUTIONS | COMPANY | CONTACT | DOWNLOADS                                   |  |

### **Download Center**

Download here the latest installer for all products and Add-ons. The current version for our installer is 2012. Please note that 3DVideo is discontinued and no longer available for download from version 2012 onwards.

#### **Old Installers**

Please note that the product versions 3.1 and 2007, 2009, 2010 are no longer supported, only the installers can be downloaded from the Visual Components Community.

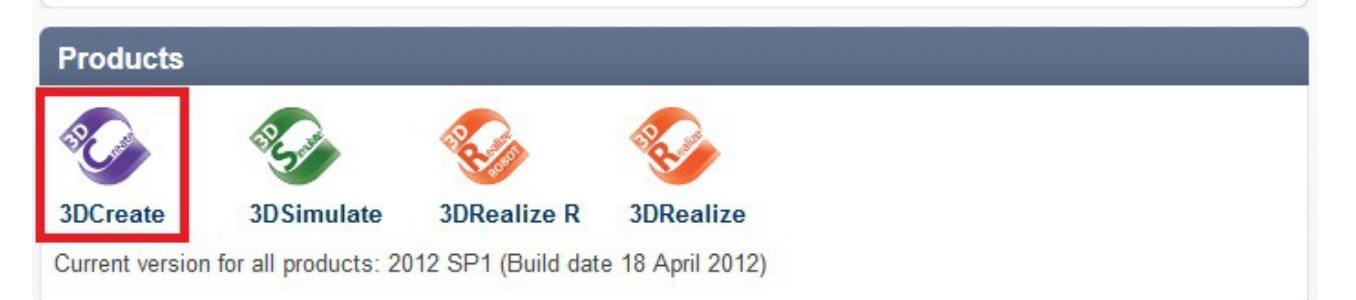

#### Add-ons

#### PLC Add-on Stäubli Controller Add-on

Please note that there are no seperate installers for the CAD readers. They are licensed directly from within the software under Menubar 'Tools-> Options-> Licenses'. Choose 'Add product key' to enter your CAD reader license key and activate it automatically.

### 2) Spusťte stažený soubor *3DCreateSetup2014.exe*.

| Název +                              | Velikost  | Změněno         |
|--------------------------------------|-----------|-----------------|
|                                      |           | 21.5.2012 11:29 |
| 3DCreateSetup2012.exe                | 81 911 KB | 21.5.2012 11:15 |
| SetupStaubliControllerAdd-on2012.exe | 1 635 KB  | 21.5.2012 11:15 |

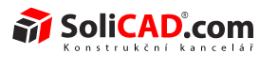

3) Klikněte na tlačítko *Spustit* a postupujte podle instrukcí instalátoru:

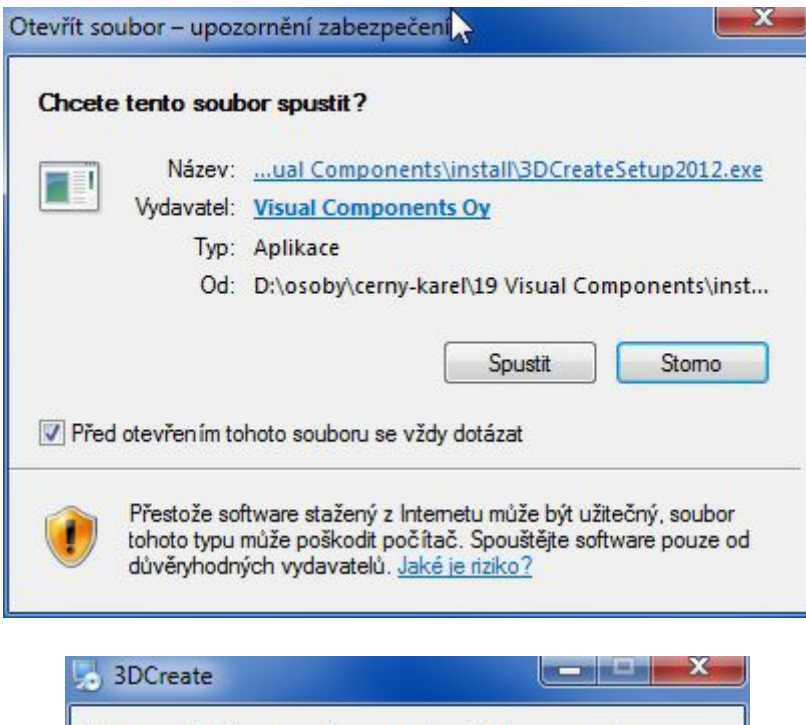

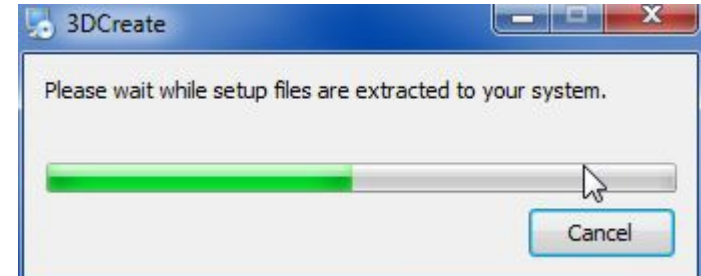

4) Po přečtení licenčních podmínek zaškrtněte, že s nimi souhlasíte (*I accept the terms in the License Agreement*) a klikněte na *Install*:

|                      | Please read the 3DCreate 2012 SP1 License<br>Agreement                                                                                                    |
|----------------------|----------------------------------------------------------------------------------------------------|
|                      | End User License agreement for A<br>the Visual Components product<br>family programs                                                                                                    |
| VISUAL<br>COMPONENTS | This is a legal agreement<br>between Licensee and Visual<br>Components Oy ("VISUAL").<br>VISUAL is willing to license<br>this software to Licensee only<br>upon the condition that<br>Licensee shall accept all of |
| See For Yourself.    | ✓ I accept the terms in the License Agreement                                                                                                    |

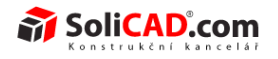

| 3DCreate 2012 SP1 Setup          |                         |           |
|----------------------------------|-------------------------|-----------|
| Installing 3DCreate 2012 SP      |                         | VISUAL    |
| Please wait while the Setup Wiza | rd installs 3DCreate 20 | )12 SP 1. |
| Status: Copying new files        |                         |           |
| -                                |                         |           |
|                                  |                         |           |
|                                  |                         |           |
|                                  |                         | 11        |

5) Objeví se Vám níže uvedené okno. Nic nedělejte, počkejte až samo zmizí.

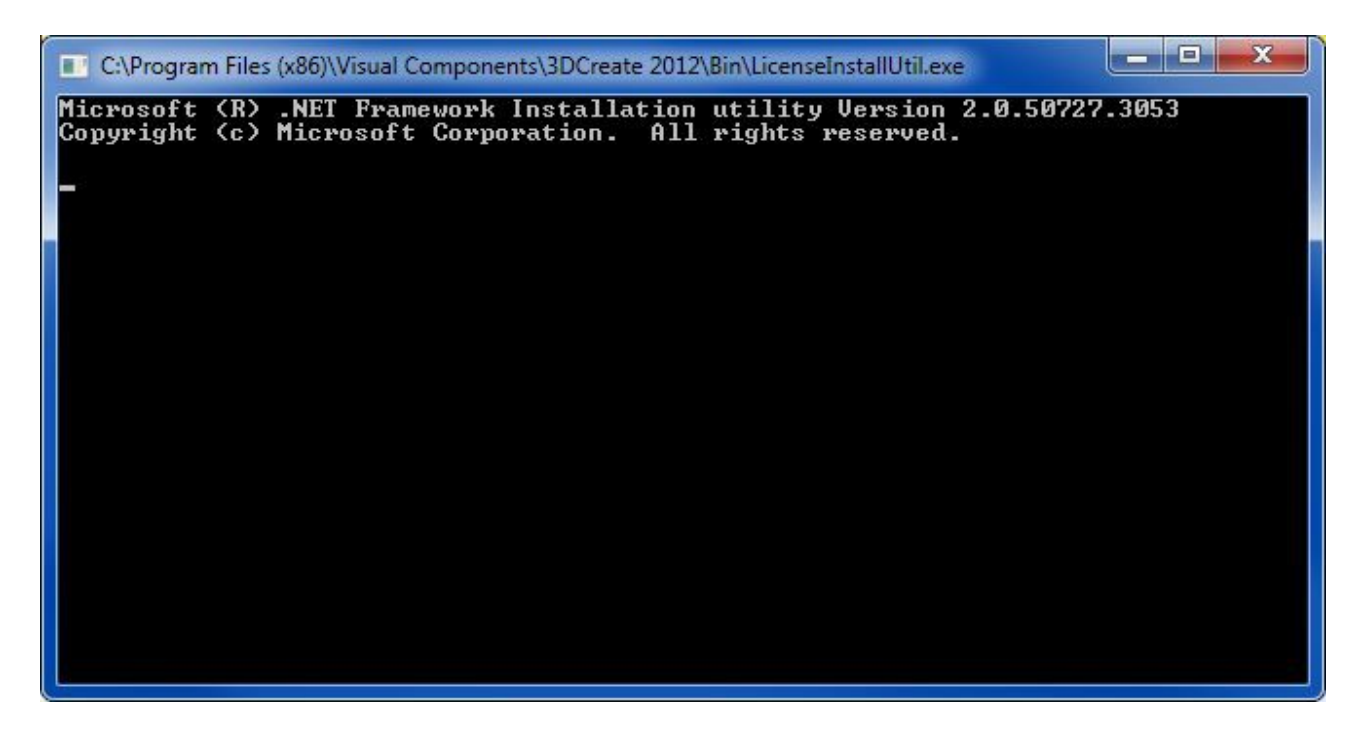

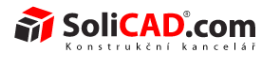

6) Nakonec klikněte na *Finish* pro dokončení instalace.

| 岁 3DCreate 2012 SP1 Setup |                                                                                                    |
|---------------------------|----------------------------------------------------------------------------------------------------|
| VISUAL                    | Completed the 3DCreate 2012 SP1 Setup<br>Wizard<br>Click the Finish button to exit the Setup Wizard. |
|                           | Back Finish Cancel                                                                                   |

7) Po spuštění programu budete požádáni o výběr licence. Vyberte licenci, kterou jste zakoupili a klikněte na *Next:* 

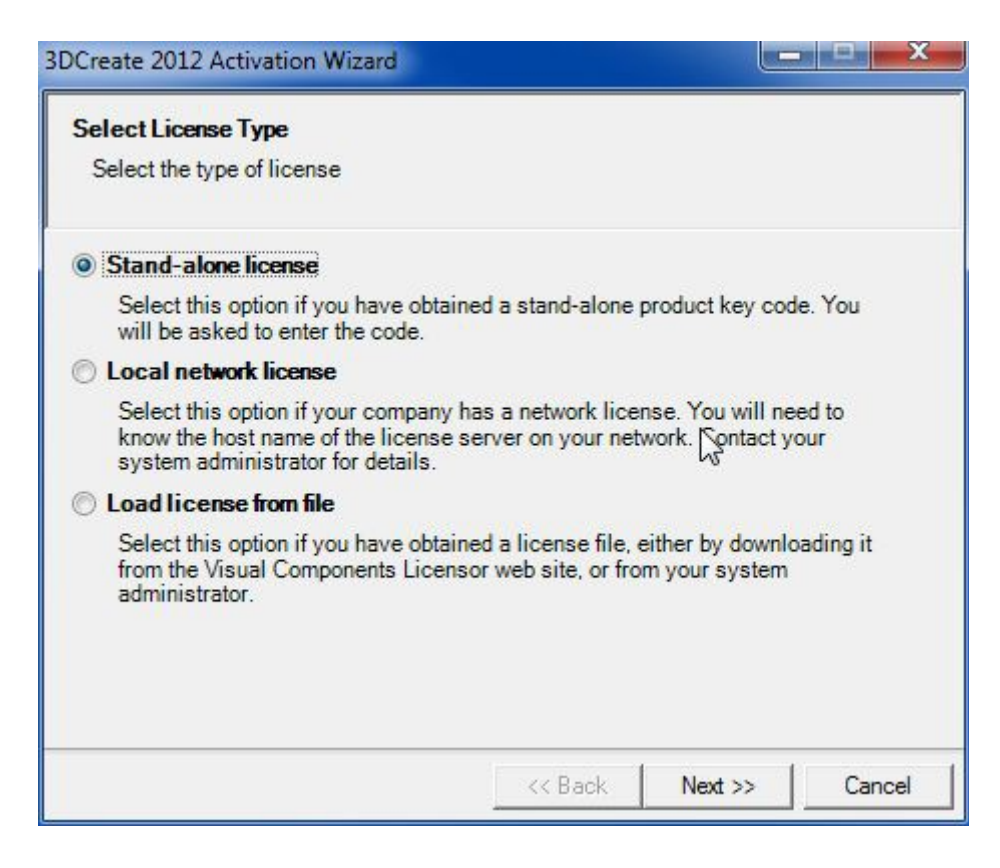

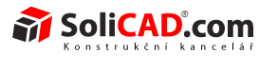

8) Vložte produktový klíč, který jste obdrželi a klikněte na Next:

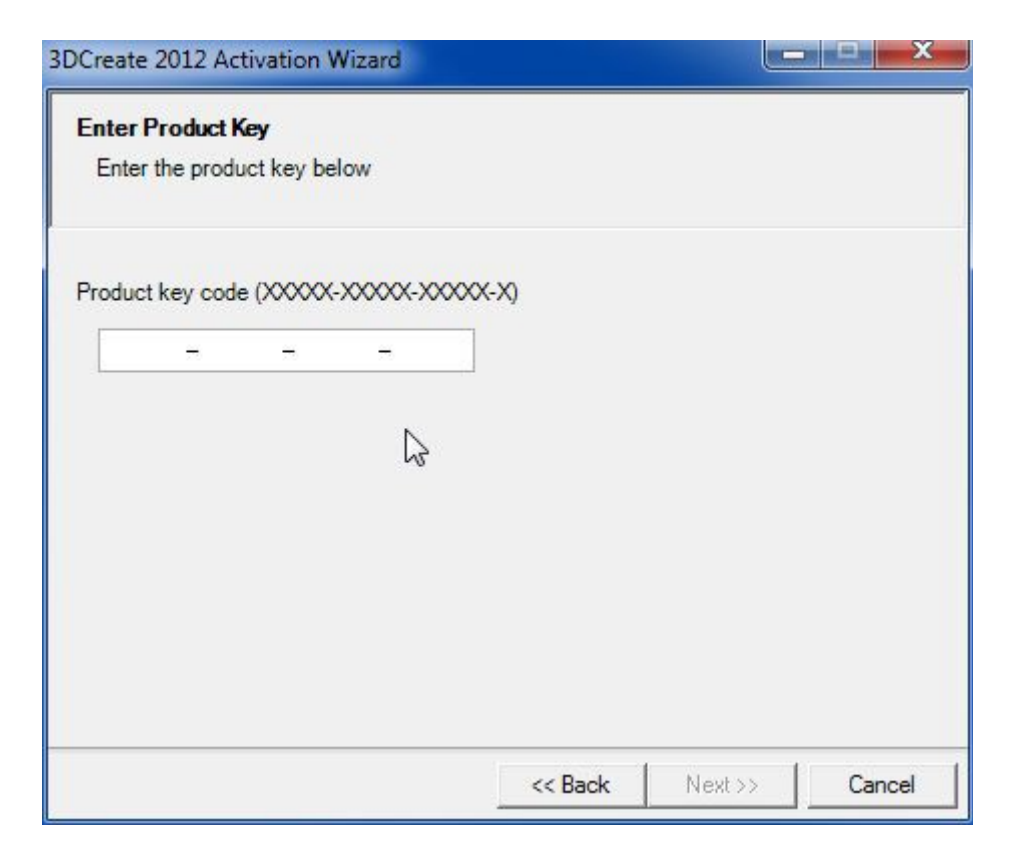

9) Vyberte způsob aktivace produktového klíče v závislosti na připojení na internetu a kliknětě na *Next*. V tomto případě řešíme pouze PC připojené k internetu.

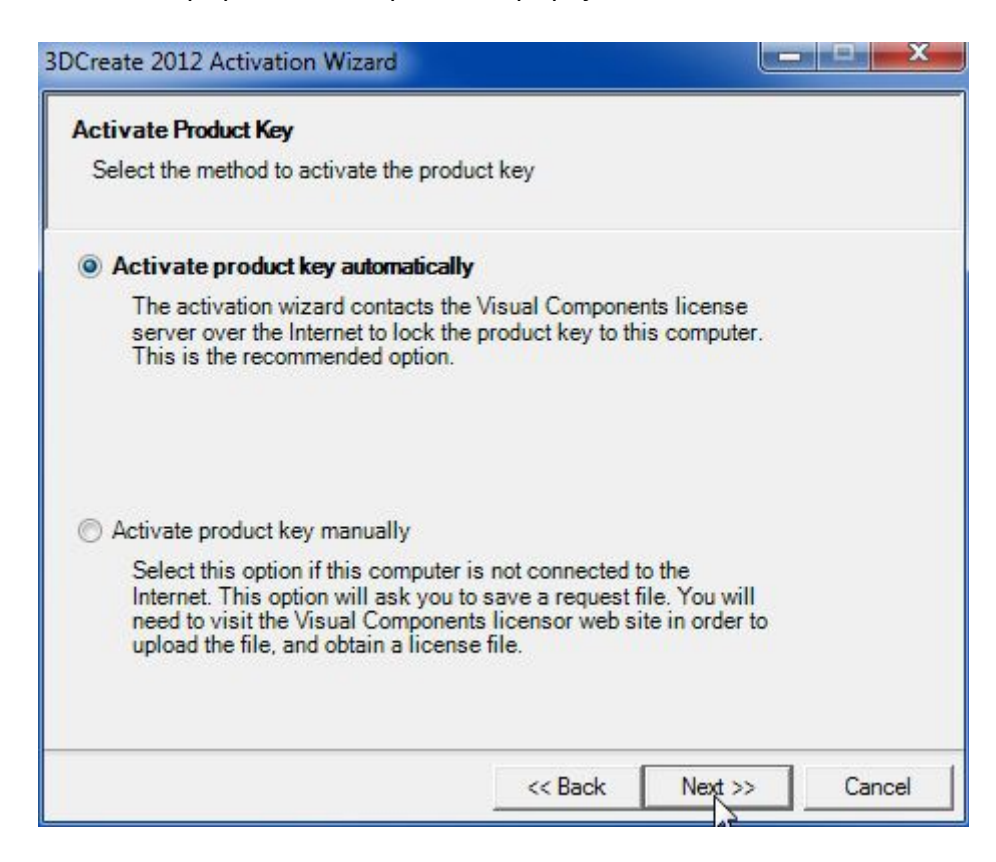

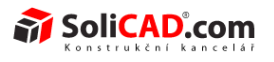

10) V dalším okně se rozhodněte, zda chcete registrovat software hned anebo až později. Doporučujeme vybrat registraci hned **Yes, registr now**:

| 3DCreate 2012 Activation Wizard                                 |                |
|-----------------------------------------------------------------|----------------|
| Register your software                                          |                |
| Choose whether you would like to register your software         |                |
| Register now to ensure that you get all the latest update infor | rmation.       |
| Yes, register now.                                              |                |
| ◎ No, register later.                                           |                |
|                                                                 |                |
|                                                                 |                |
|                                                                 |                |
|                                                                 |                |
| << Back                                                         | Next >> Cancel |

11) Vypňte svůj e-mail a heslo k Vašemu účtu na stránkách Visual Components. Pokud ho ještě nemáte vytvořený, tak si ho vytvořte podle návodu níže:

| 3DCreate 2012 Act                   | tivation Wizard                                    |                                                         |                                    |                          |
|-------------------------------------|----------------------------------------------------|---------------------------------------------------------|------------------------------------|--------------------------|
| Register 3DCre                      | eate 2012                                          |                                                         |                                    |                          |
| Select one of th                    | ne option <mark>s below t</mark> o reg             | jister your copy of 3                                   | DCreate 2012.                      |                          |
| Have you regis                      | tered a Visual Compo                               | nents product before                                    | e?                                 |                          |
| Yes, I have ar                      | i account.                                         |                                                         |                                    |                          |
| E-mail address                      | : viktor.cemy@solicad                              | l.com                                                   |                                    |                          |
| Password:                           | •••••                                              | ••••                                                    |                                    |                          |
| If you do not ha<br>and create an a | ave an account, please<br>account first. Then retu | visi <u>https://portal.vi</u><br>urn to this dialog and | sualcomponent<br>d register your p | <u>s.net</u><br>product. |
|                                     |                                                    | << Back                                                 | Next                               | Cancel                   |

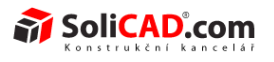

12) Po úspěšné aktivaci již stačí kliknout pouze na tlačítko *Finish* a tím ukončit registraci.

| 3DCreate 2012 Activation Wizard     |                |
|-------------------------------------|----------------|
| Software activated                  |                |
| 3DCreate 2012 is now ready for use. |                |
|                                     |                |
|                                     |                |
|                                     |                |
|                                     |                |
|                                     |                |
|                                     |                |
|                                     |                |
|                                     |                |
|                                     |                |
|                                     |                |
|                                     | << Back Finish |

## Registrace na stránkách Visual Components

1) Jděte na stránky <u>https://community.visualcomponents.net/</u> a klikněte na **Register here**:

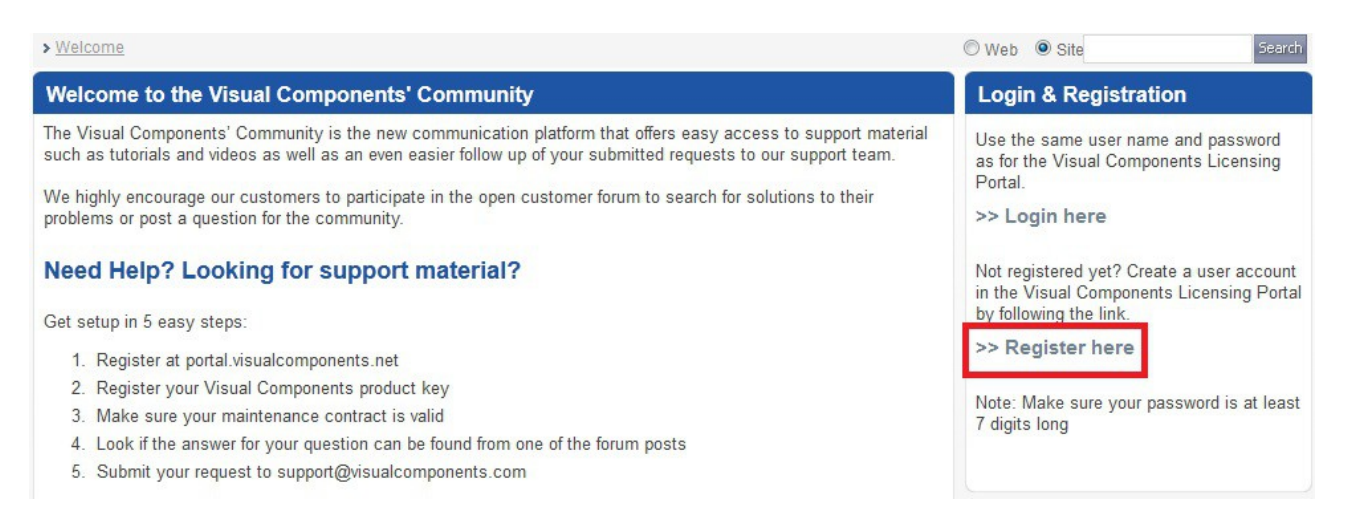

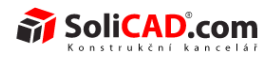

### 2) Vyplňte registrační formulář a klikněte na *Create Account*:

| Create New Accou                            | nt                |                |
|---------------------------------------------|-------------------|----------------|
| Account details                             |                   |                |
|                                             |                   |                |
| E-mail Address                              | *                 |                |
| Password                                    | *                 |                |
|                                             |                   |                |
| Confirm Password                            | *                 |                |
| Contact details                             |                   |                |
| Company                                     |                   |                |
| Last Name                                   | *                 |                |
| First Name                                  | *                 |                |
| Job Title                                   |                   |                |
| Business Phone                              |                   |                |
| Home Phone                                  |                   |                |
| Fax Number                                  |                   |                |
| Address                                     |                   |                |
| City                                        |                   |                |
| State/Province                              |                   |                |
| ZIP/Postal Code                             |                   |                |
| Country/Region                              |                   |                |
| Web Page                                    |                   |                |
| VAT                                         |                   |                |
| Send me product notifications via<br>e-mail |                   |                |
|                                             | 609368<br>Refresh |                |
| Enter Data Shown Above:                     |                   | Create Account |

3) Pokud jste vyplnili správně e-mailovou adresu, tak Vám přijde během chvilky e-mail, s přístupovým heslem, které vyplníte do políčka Confirmation Code. Kliknutím na Confirm ukončíte registraci. Nyní již můžete vyplnit **Password** z bodu 11 předchozí kapitoly.

| Confirm Account                                          |  |  |  |
|----------------------------------------------------------|--|--|--|
| Enter the confirmation code that you received by e-mail. |  |  |  |
| E-mail:                                                  |  |  |  |
| Confirmation Code:                                       |  |  |  |
| Confirm                                                  |  |  |  |

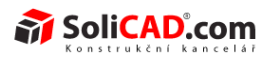

# Postup registrace importování CAD souborů

1) Spusťte program a klikněte na **Options** v záložce **Tools**:

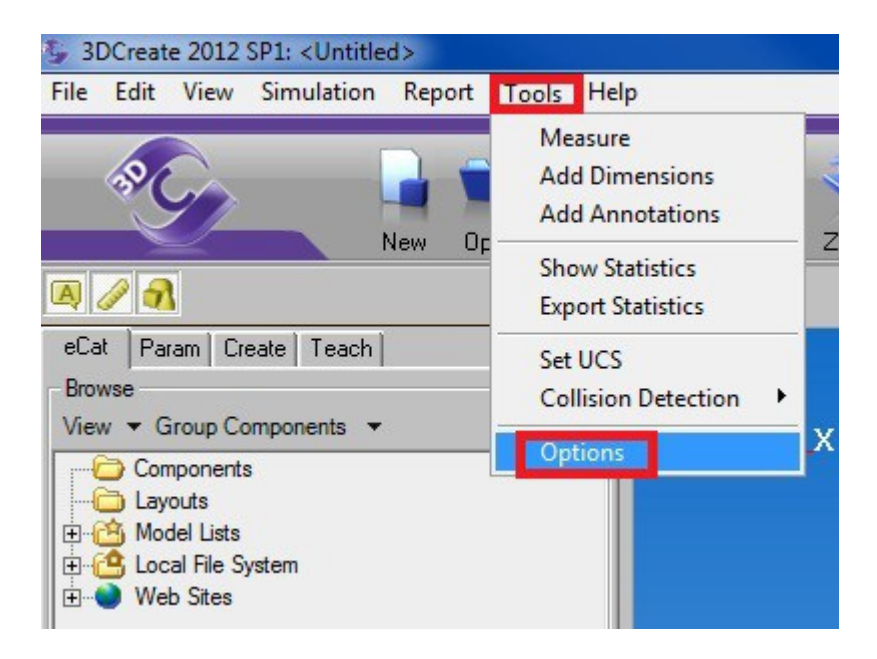

2) V okně, které se objeví, klikněte na přidat produktový klíč "Add product key":

| Options                                                                      |                               |        |                | ×                       |
|------------------------------------------------------------------------------|-------------------------------|--------|----------------|-------------------------|
| General Simulation Units                                                     | Distributions Lie             | censes | Library Revisi | on                      |
| Product key                                                                  | Product                       | 0R     | State          |                         |
| <b>0</b> ⇔3I 2-K                                                             | 3DCreate 2012                 | X      | Active         |                         |
| Product key details<br>Product key<br>Product<br>Product<br>Product key type |                               | -      |                | Check out<br>Deactivate |
| Policy                                                                       |                               |        |                | Activate manually       |
| Expiration date                                                              |                               |        |                | Remove product key      |
| Add product key O                                                            | pen <mark>license file</mark> |        |                | Network server          |
|                                                                              | ]                             | OK     |                | Cancel Apply            |

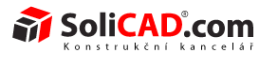

3) Vyberte typ zakoupené licence a klikněte na Next:

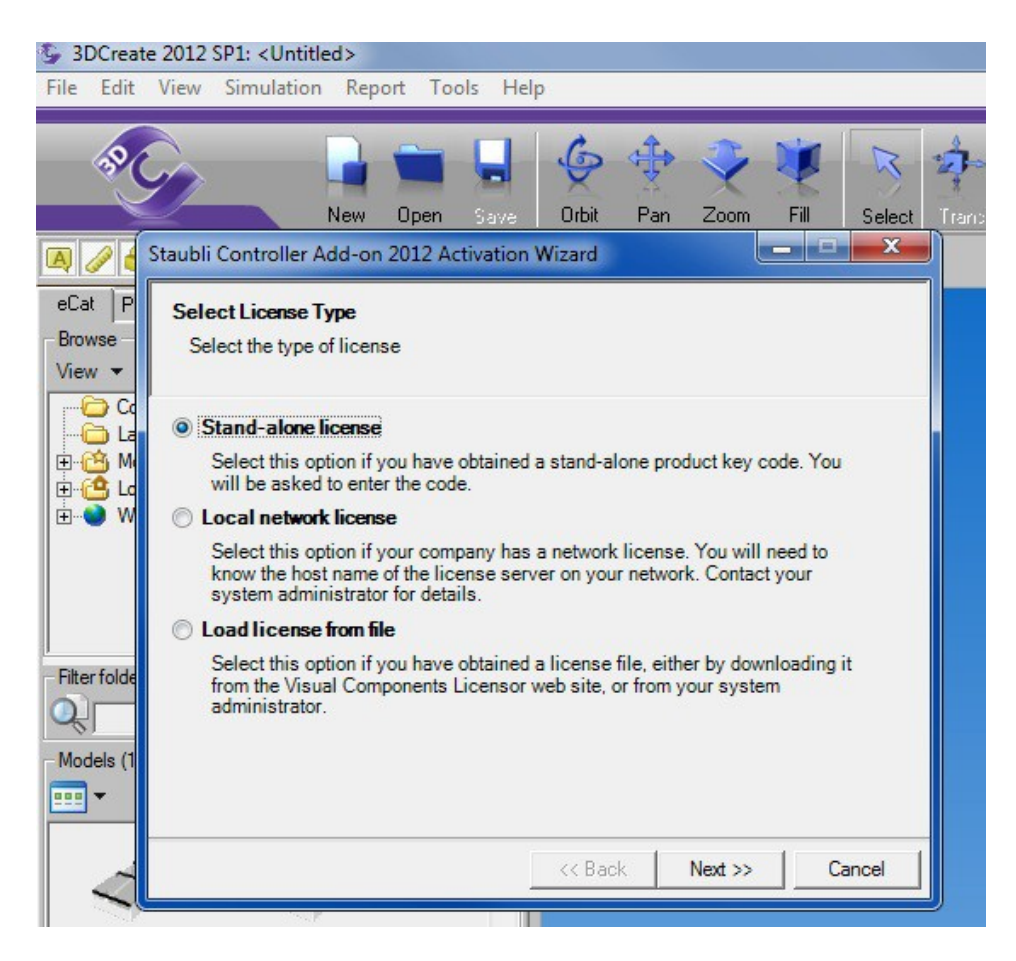

4) Zadejte produktový klíč.

| Enter a valid<br>The format is | product key<br>XXXXX-XXX | below.<br>XX-XXXXX- | лг<br>Х |  |
|--------------------------------|--------------------------|---------------------|---------|--|
| Į                              |                          |                     |         |  |
|                                |                          |                     |         |  |

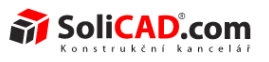

5) A klikněte na "Activate":

| Product key                       | Product       | R | State             |                                         |
|-----------------------------------|---------------|---|-------------------|-----------------------------------------|
| ≫3D 2-K<br>≫ <mark>5T T6-K</mark> | 3DCreate 2012 | X | Active<br>Unknown |                                         |
| Product key details               |               |   |                   | Activate                                |
| Product vype Unknown              |               |   |                   | Deactivate                              |
| Expiration date                   |               |   |                   | Activate manually<br>Remove product key |
|                                   | 1             |   |                   | N                                       |

6) Poté již vidíte, že i importér CAD formátu je aktivní (v tomto případě Step Reader):

| ieneral   Simulati                                                                                | ion   Units                                                               | Distributions Lice                               | nses   | Library Revision |                                                       |
|---------------------------------------------------------------------------------------------------|---------------------------------------------------------------------------|--------------------------------------------------|--------|------------------|-------------------------------------------------------|
| Product key                                                                                       |                                                                           | Product                                          | 0      | State            |                                                       |
| <b>₽ 3</b> [                                                                                      | 2-K                                                                       | 3DCreate 2012                                    | Х      | Active           |                                                       |
| ₽5                                                                                                | Г6-К                                                                      | Step Reader                                      | Х      | Active           |                                                       |
|                                                                                                   |                                                                           |                                                  |        |                  |                                                       |
| Product key deta                                                                                  | ails                                                                      |                                                  |        |                  |                                                       |
| Product key deta<br>Product key                                                                   | ails<br>51                                                                | 5-K                                              |        |                  | Rengew                                                |
| Product key deta<br>Product key<br>Product                                                        | ails<br>51<br>Step Read                                                   | 5-K                                              |        |                  | Rentew<br>Deactivate                                  |
| Product key deta<br>Product key<br>Product<br>Product key type<br>Lease policy                    | Step Read<br>Step Read<br>Stand-alon<br>Leased 40<br>lease.               | 5-K<br>der<br>e license<br>1 days at a time, 40  | 1 days | left in current  | Deactivate                                            |
| Product key deta<br>Product key<br>Product<br>Product key type<br>Lease policy<br>Expiration date | ails<br>51<br>Step Reac<br>Stand-alon<br>Leased 40<br>lease.<br>22.4.2052 | 5-K<br>Jer<br>le license<br>1 days at a time, 40 | 1 days | left in current  | Deactivate<br>Activate manually<br>Remove product key |

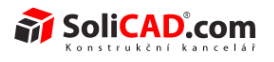

# Postup instalace a registrace doplňku Staubli Controler

1) Spusťtě doplněk Staubli Controler.

| Název 1                              | Velikost  | Změněno         |
|--------------------------------------|-----------|-----------------|
|                                      |           | 21.5.2012 11:29 |
| SDCreateSetup2012.exe                | 81 911 KB | 21.5.2012 11:15 |
| SetupStaubliControllerAdd-on2012.exe | 1 635 KB  | 21.5.2012 11:15 |

2) Klikněte na Spustit.

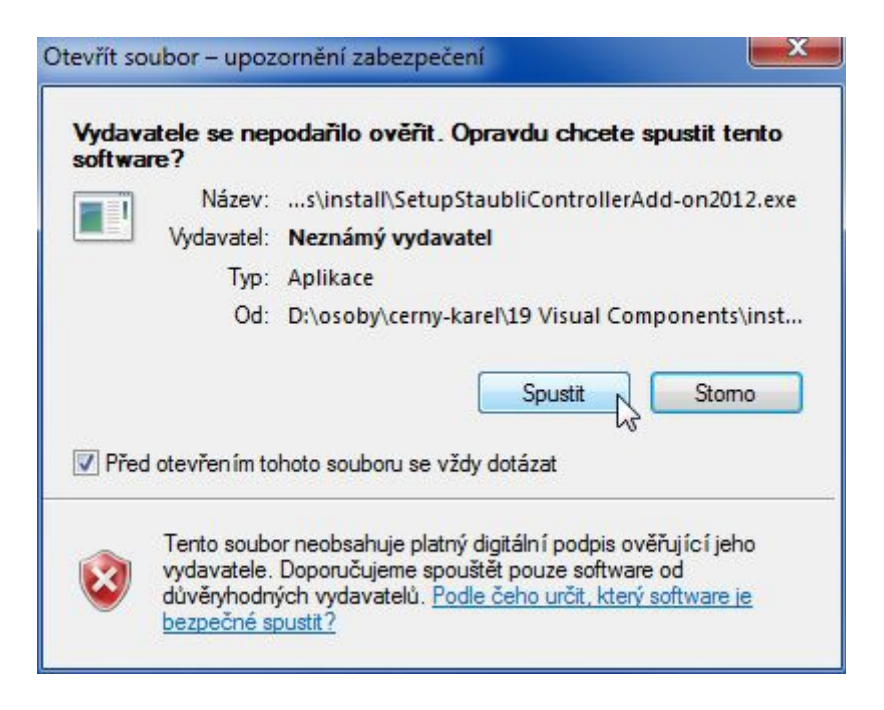

3) Klikněte na Next a spusťte instalátor.

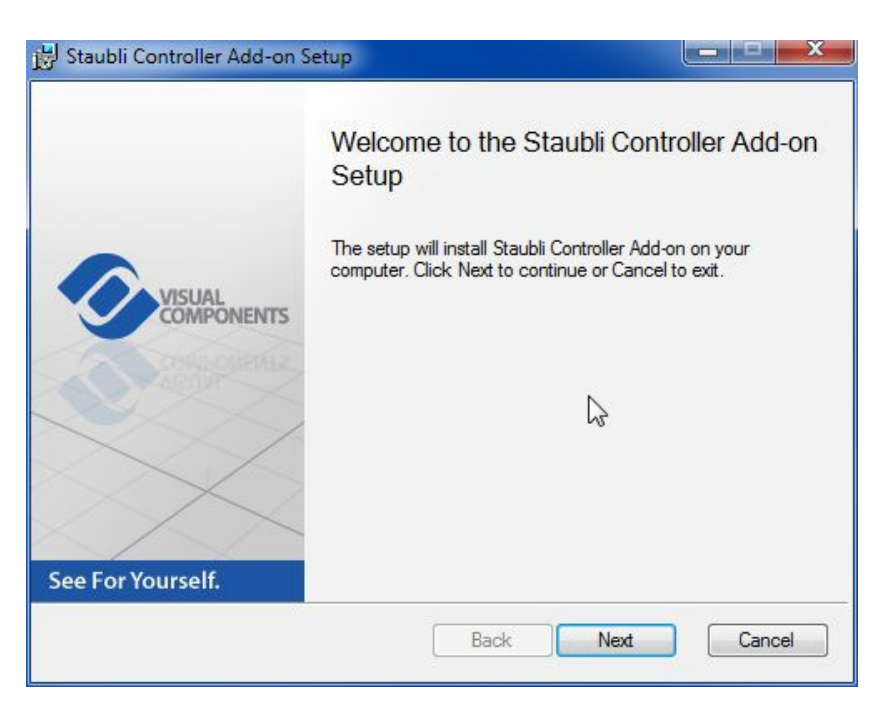

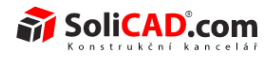

4) Počkejte, až skončí instalace, a klikněte na *Finish* pro její dokončení.

| 🛃 Staubli Controller Add-on S             | etup 📃 🔤 🔤 📈                                                                                |
|-------------------------------------------|---------------------------------------------------------------------------------------------|
| VISUAL<br>COMPONENTS<br>See For Yourself. | Completed the Staubli Controller Add-on<br>installation<br>Click the Finish button to exit. |
|                                           | Back Finish Cancel                                                                          |

5) Po spuštění 3DCreate po Vás bude chtít zadat produktový klíč pro doplněk Staubli Contoler.

| Staubli Controller Add-on 2012 Activation Wiza   | rd     |        | X      |
|--------------------------------------------------|--------|--------|--------|
| Enter Product Key<br>Enter the product key below |        |        |        |
| Product key code (XXXXX-XXXXX-XXXXX-XX)          |        |        |        |
|                                                  | Back N | ext >> | Cancel |

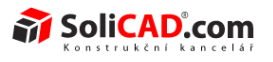

6) Aktivujte produktový klíč automaticky (je vyžadováno připojení na internet) nebo manuálně (musíte se připojit na internet z jiného počítače a vyžádat si licenci).

| aubli Controller Add-on 2012 Activ                                                                                                    | ation Wizard                                                                       |                                              |     | x    |
|----------------------------------------------------------------------------------------------------|------------------------------------------------------------------------------------|----------------------------------------------|-----|------|
| Activate Product Key                                                                                                    |                                                                                    |                                              |     |      |
| Select the method to activate the pr                                                                                                    | roduct key                                                                         |                                              |     |      |
| Activate product key automatic                                                                                                    | ally                                                                               |                                              |     |      |
| The activation wizard contacts<br>server over the Internet to lock<br>This is the recommended option                                            | the Visual Compon<br>the product key to t<br>n.                                    | ents license<br>his computer.                |     |      |
| Activate product key manually                                                                                                    |                                                                                    |                                              |     |      |
| Select this option if this comput<br>Internet. This option will ask yo<br>need to visit the Visual Compor<br>upload the file, and obtain a lice | ter is not connected<br>ou to save a request<br>nents licensor web s<br>ense file. | to the<br>file. You will<br>site in order to |     |      |
|                                                                                                    | << Back                                                                            | Next >                                       | Car | ncel |

7) Dokončete registraci kliknutím na *Finish*.

| aubli Controller Add-on 2012 Activation Wizard       |                |
|------------------------------------------------------|----------------|
| Software activated                                   |                |
| Staubli Controller Add-on 2012 is now ready for use. |                |
|                                                      |                |
|                                                      |                |
|                                                      |                |
|                                                      |                |
|                                                      |                |
|                                                      |                |
|                                                      |                |
|                                                      |                |
|                                                      |                |
|                                                      |                |
|                                                      | (              |
|                                                      | << Back Finish |